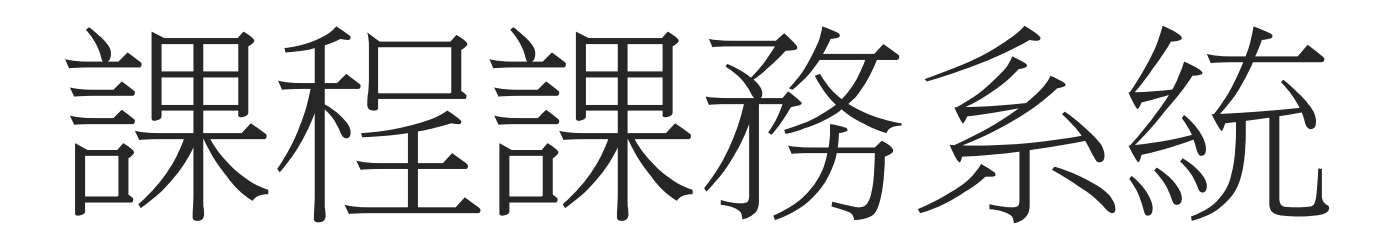

維護課程規劃表/學期課程處理

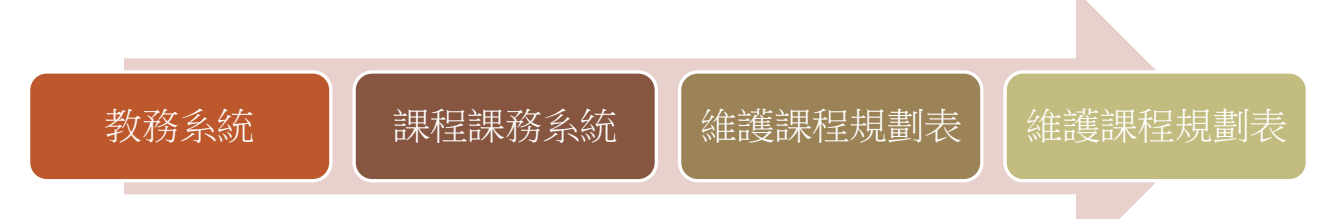

|                  |                      |    |    |      |      |              |   |   |    |          |    |    |    |    | 維護 複製 清除 查詢 匯出     |
|------------------|----------------------|----|----|------|------|--------------|---|---|----|----------|----|----|----|----|--------------------|
| 7                | ↓學年度: 105 ▼          |    | ħ  | 交區:白 | 北校區  | Ē ▼          |   |   |    |          |    |    |    |    | 學制· A-大學日間部        |
| ž                | 於所組別・│ CA03-企業管理學系   | 1  | •  |      |      |              |   |   |    |          |    |    |    |    |                    |
| *欲"列印課程          | 規劃表"請先執行"匯出",再依自定的格式 | 洌印 |    |      |      |              |   |   |    |          |    |    |    |    |                    |
|                  |                      | _  | _  |      |      |              |   | _ | 3  | ・新       | F增 | 卽  | 文作 | 砂  | 文,請按 <b>維護</b> 鈕進入 |
| <b>ENRA020</b> _ | 維護課程規劃表              |    |    |      |      |              |   |   |    |          |    |    |    |    |                    |
|                  | 1. 輸入入學年度/學制         | 训  |    |      |      |              |   |   | 入學 | 生課       | 程規 | 制表 |    |    |                    |
|                  | 2.按 <b>查詢</b> 鈕,畫面最  | 下方 | 丁爲 | 頁示了  | 言語   | 家            | 邦 | Ę | 第  | <u> </u> | 第  | 四  | 曲  | 雙  |                    |
| 科目類別             | 科目名稱                 | 分  | 時  | 期    | <br> | <del>ቸ</del> | 学 | Ŧ | 學  | 年        | 學  | 年  | 新  | 主  | 備註                 |
|                  |                      | 數  | 數  | 2519 | 上    | 下            | 上 | 下 | 上  | 下        | 上  | 下  |    | 18 |                    |
| 事業必修             | 經濟學                  | 4  | 2  | 全學年  | 2    | 2            |   |   |    |          |    |    |    |    |                    |
| 專業必修             | 會計學實習                | 0  | 1  | 全學年  | 0    | 0            |   |   |    |          |    |    |    |    |                    |
| 事業必修             | 會計學                  | 6  | 3  | 全學年  | 3    | 3            |   |   |    |          |    |    |    |    |                    |
| 專業必修             | 微積分實習                | 0  | 2  | 全學年  | 0    | 0            |   |   |    |          |    |    |    |    |                    |

依入學年度/校區/學制條件查詢, 即可列出該入學年度課程規劃表,如上圖

#### €NRA020\_維護課程規劃表

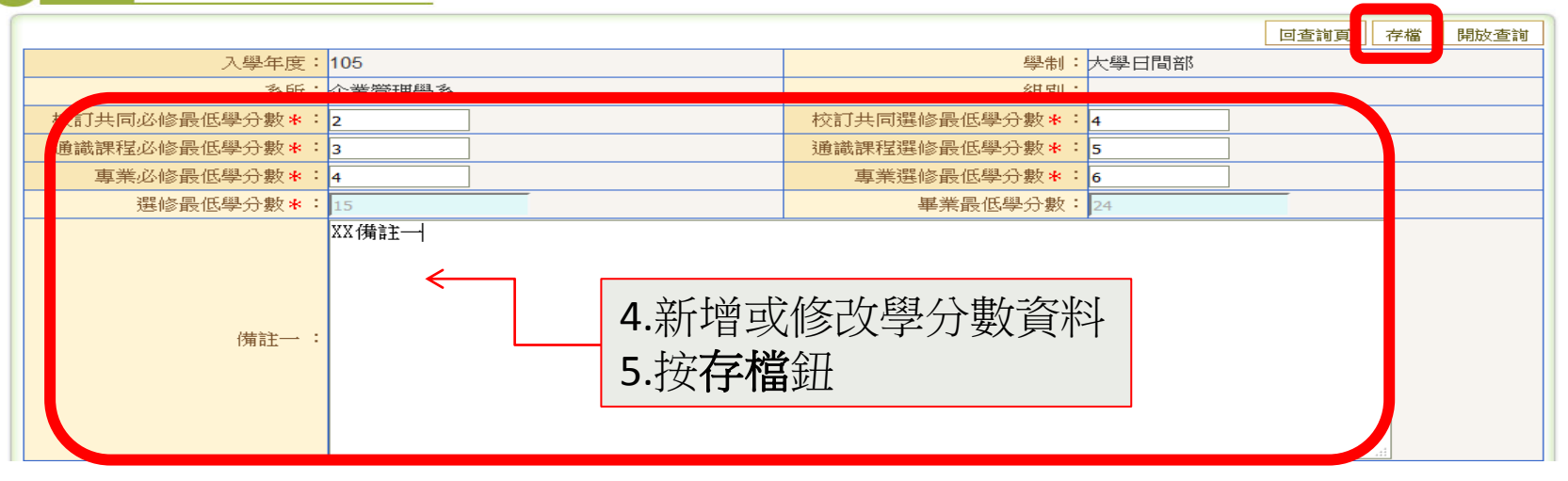

》ENRA020\_課程規劃表

| 科目類別             | 排  | 具·生八字正未官4<br>科目名稱 |   |     | 學期  | 第<br>學 | 一<br>年 | 第<br>學 | に<br>年 | 第學 | 」<br>三<br>年 | 第<br>學 | ·四<br>:年 | 輔 | 雙主 | 新暗 |
|------------------|----|-------------------|---|-----|-----|--------|--------|--------|--------|----|-------------|--------|----------|---|----|----|
|                  | 17 |                   | 婁 | り転  | 別   | Ŀ      | 下      | 上      | 下      | 上  | 下           | 上      | 下        | 杀 | 修  |    |
| 專業必修             |    | 民法概要              | 2 | 2 2 | 單學期 | 2      |        |        |        |    |             |        |          |   |    |    |
| 募 6.修            | 改  | 【·删除科目,請按學分數      | 3 | 3 3 | 單學期 | 3      |        |        |        |    |             |        |          |   |    |    |
| <sub>專業</sub> (女 | ]: | 3) 進入             | 6 | 3   | 全學年 | 3      | 3      |        |        |    |             |        |          |   |    |    |
| 專業必修             |    | 微積分實習<br>01869    | ( | ) 2 | 全學年 | 0      | 0      |        |        |    |             |        |          |   |    |    |
| 專業必修             |    | 會計學<br>01894      | 6 | 3   | 全學年 | 3      | 3      |        |        |    |             |        |          |   |    |    |

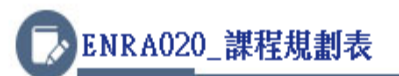

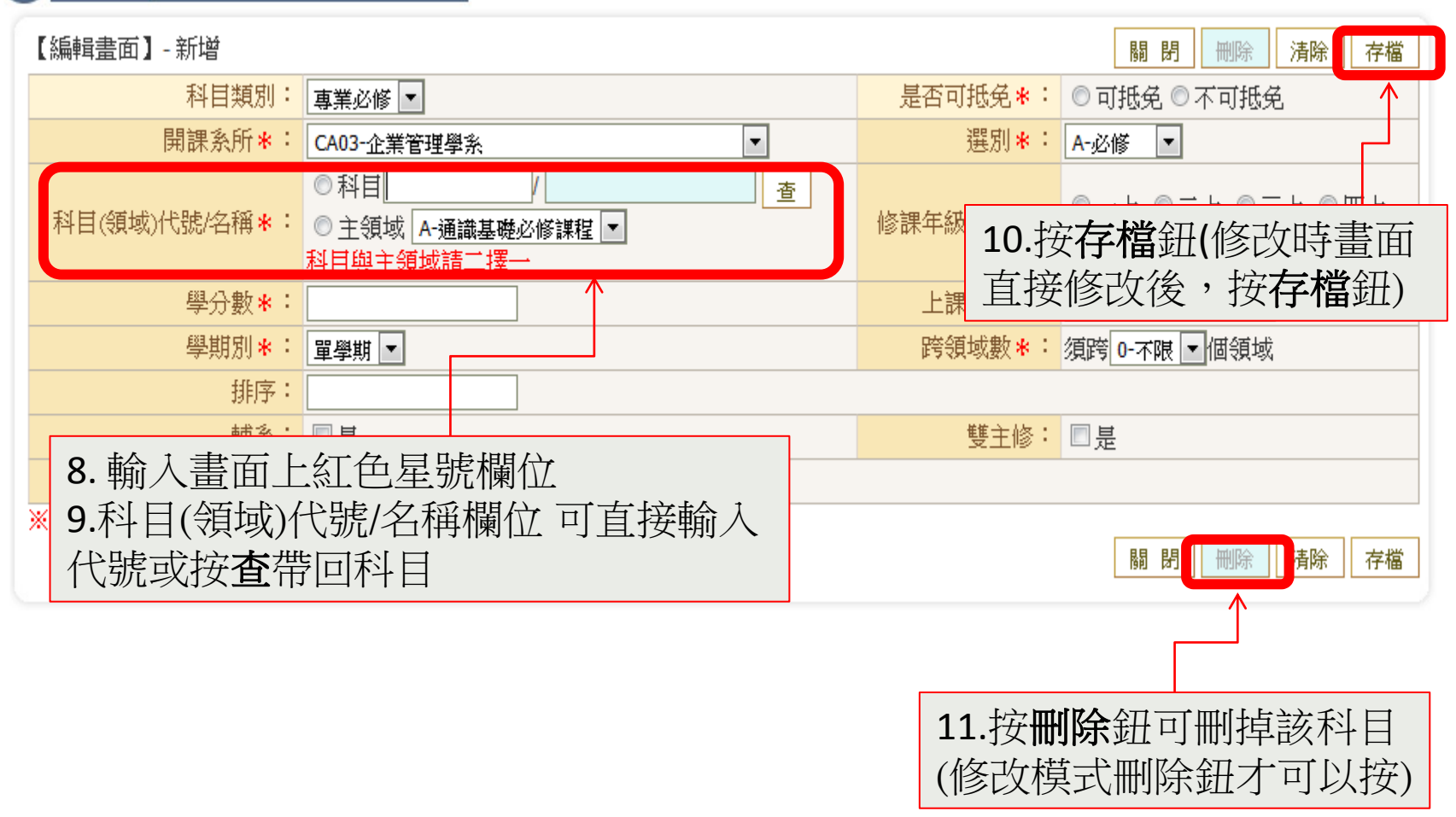

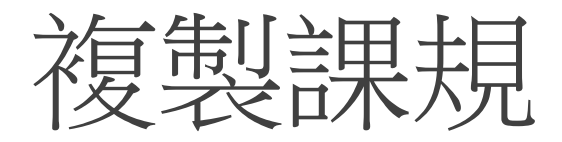

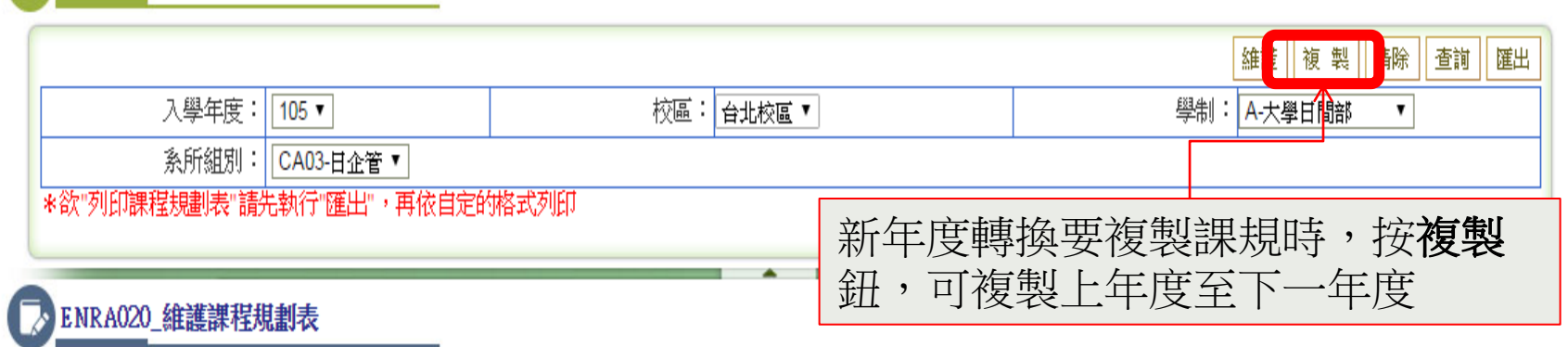

#### 複製畫面 【複製畫面】 關閉 清除 確認複製 學制: A-大學日間部 來源入學年度: 105 ▼ 學年度 科目類別: 全部 条所: CA03-企業管理學系日 ٧ ۲ 目的入學年度: 106 ▼ 學年度 學制: A-大學日間部 ۳ 系所: CA03-企業管理學系日 ٧ 下拉選來源及目的入學年度, ※複製時會將科目類別一併複製 按確認複製鈕

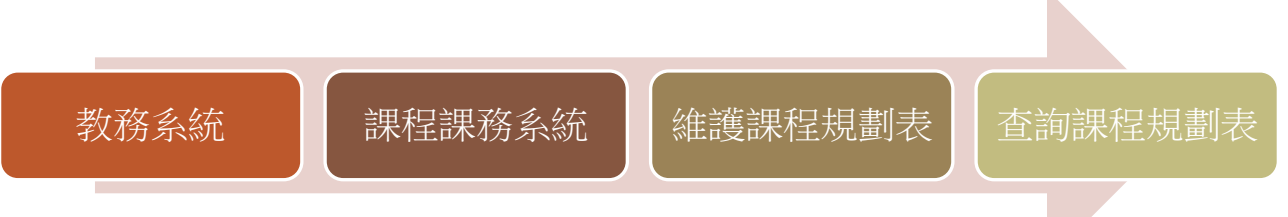

|           |              |              |       |                        |       |                  |    |             |                  |          |            |         |         |            | [          | 清除  查詢 | 匯出 |
|-----------|--------------|--------------|-------|------------------------|-------|------------------|----|-------------|------------------|----------|------------|---------|---------|------------|------------|--------|----|
| 入         | 學年度:         | 105 💌        |       | ħ                      | 交區: 台 | 北校區              | •  |             |                  |          |            |         |         | Ę          | 學制: A-大學日間 | 部・     |    |
| 系         | 所組別:         | CA03-企業管理學系  |       | •                      |       |                  |    | ٨           |                  |          |            |         |         |            |            |        |    |
| *欲"列印課程表  | 見劃表"請:       | 先執行"匯出",再依自定 | 的格式列印 |                        |       |                  |    |             |                  | -        |            |         |         |            |            |        |    |
| ENRA120_7 | <b>查</b> 詢課程 | 規劃表          |       |                        |       | •                |    |             |                  |          |            |         |         |            |            |        |    |
|           |              | 真            | 理大學企業 | 1.<br>•                | 前入了   | 查詢<br><b>与</b> 红 | 條  | 件書          | ╤╘               | ∎, —⊾    | <b>-</b> → | 一日      | ±       | <b>.</b> 木 | 55441日     |        |    |
| 科目類別      |              | 科目名稱         | 4     | 2. <sub>7</sub><br>3.女 |       | <b>り</b> 虹<br>在出 | [  | 重<br>請<br>指 | □□<br>安 <b>2</b> | マー<br>重日 | 、ノ<br>【鈤   | J約<br>子 | 見 / 1 \ | Ē          | 间約末        | 註      |    |
|           |              |              | 數     | 數                      | 別     | 上                | 下上 | 下           | 上                | 下        | Ŀ          | 下       |         | 8          |            |        |    |
| 專業必修      |              | 民法概要         | 2     | 2                      | 單學期   | 2                |    |             |                  |          |            |         |         |            |            |        |    |
| 專業必修      |              | 企業概論         | 3     | 3                      | 單學期   | 3                |    |             |                  |          |            |         |         |            |            |        |    |
| 事業必修      |              | 微積分          | 6     | 3                      | 全學年   | 3                | 3  |             |                  |          |            |         |         |            |            |        |    |

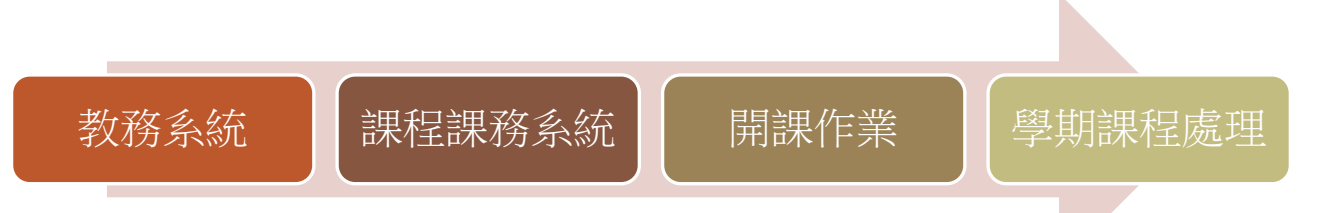

|         |                            | 產生選     | 讓代碼 匯出全部開課資料   | 匯出全部開課時間地 | 點 整批作業 新増 清除 査詢 |
|---------|----------------------------|---------|----------------|-----------|-----------------|
| 目前學期:   | 1052                       |         |                |           |                 |
| 處理學期:   | 1061 •                     | 条所:     | CA03-企業管理學系日 ▼ | 停課:       | 全部 ▼            |
| 年級:     | 全部 ▼                       | 開課組別:   |                | 教師名稱:     |                 |
| 課程名稱:   |                            | 主領域:    | 全部             | 子領域:      | 全部  ▼           |
| 已有選課學生的 | 内課程,應先辦理停課設定,經行政程序核可,刪除選課! | 學生資料,始前 | 選取刪除課程資料。      | ·         |                 |
|         |                            |         |                |           |                 |

#### 》TKE1010\_學期課程處理

選取: 全選 取消全選 刪除選取

| [1]【每頁 47 | 筆           | <b>,</b> 第 1 | 頁                | 共1頁40筆】                                                                                                    |  |
|-----------|-------------|--------------|------------------|----------------------------------------------------------------------------------------------------|--|
|           | 100 Dec 100 |              | N. 10. 10. 10. 1 | Contraction of the local distance of the local distance of the loc |  |

|   | 開課學期 | 開課系所   | 課號    | 課程名稱    | 授課教師 | 學分 | 上課時間        | 上課地點 | 開課組別名稱 | 開課年級 | 選別 | 上課時數 | 停課 |
|---|------|--------|-------|---------|------|----|-------------|------|--------|------|----|------|----|
| 纑 | 1061 | 企業管理學系 | 00014 | 人力資源管理  |      | 2  | 401,402     | 0522 | 日企管二A  | 2    | 必修 | 2    | 否  |
| 纑 | 1061 | 企業管理學系 | 00014 | 人力資源管理  |      | 2  | 406,407     | 0523 | 日企管二 B | 2    | 必修 | 2    | 否  |
| 纑 | 1061 | 企業管理學系 | 00666 | 生產與作業管理 |      | 3  | 106,107,108 | 0522 | 日企管三A  | 3    | 必修 | 3    | 是  |

依處理學期/系所條件查詢, 即可列出該處理學期的開課資料,如上圖

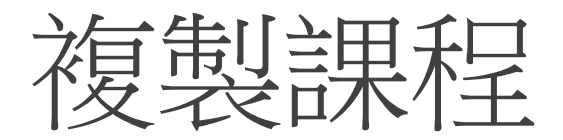

# 2 查詢畫面

|                  |                                       | 產生選             | 讓代碼    | 匯出全部開課     | 資料         | 匯出全             | 部開課時間             | 即地點       | 整批作業        | 新增 | 清除      | 查詢 |
|------------------|---------------------------------------|-----------------|--------|------------|------------|-----------------|-------------------|-----------|-------------|----|---------|----|
| 目前學期:            | 1052                                  |                 |        |            |            |                 |                   |           | $\uparrow$  |    |         |    |
| 處理學期:            | 1061 🔻                                | 系所:             | CA03-企 | 2.業管理學系日   | ۲          |                 | 停                 | <u>*:</u> | <u>全部</u> ▼ |    |         |    |
| 年級:              | ▼ 部全                                  | 開課組別:           |        |            |            |                 | 教師名稱              | ŧ: [      |             |    |         |    |
| 課程名稱:<br>已有選課學生的 | ///////////////////////////////////// | 主領域:<br>學生資料,始調 | 105    | 2學年期       | 阴欲         | 【開:             | 1061 <sup>,</sup> | 學ſ        | 年期課         | 程  | <u></u> |    |
|                  |                                       | · LISETT /HA    | 按雪     | <b>ě批作</b> | <b>¥</b> 釪 | ŀ, <sup>-</sup> | 可複                | 制<br>茂_   | 上一學         | 年其 | 月至      | _  |
| TKE1010_4        | 學期課程處理                                |                 | 下-     | 一學年期       | 阴          |                 |                   |           |             |    |         |    |

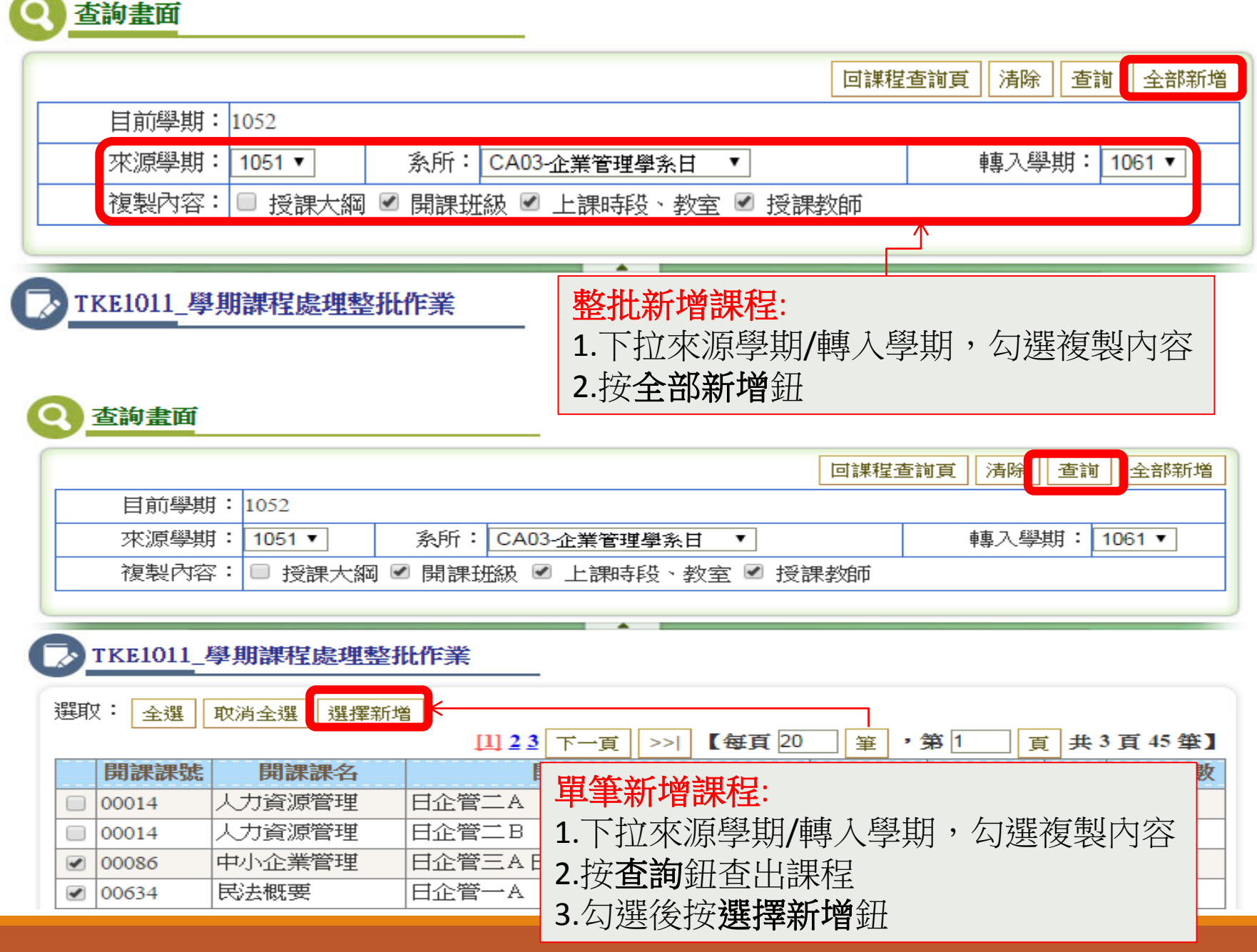

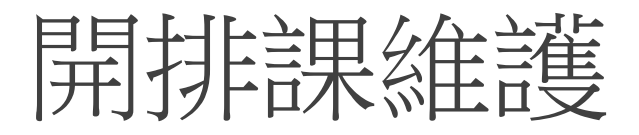

|                                 | 產生獲     | 建課代碼 選出全部開課資料  | 匯出全部開課時間地 | 點 整批作業 新 | 1 清除 | 查讀 |
|---------------------------------|---------|----------------|-----------|----------|------|----|
| 目前學期: 1052                      |         |                |           |          |      |    |
| 處理學期: 1061 ▼                    | 条所:     | CA03-企業管理學系日 ▼ | 停課:       | 全部 ▼     |      |    |
| 年級: 全部▼                         | 開課組別:   |                | 教師名稱:     |          |      |    |
| 課程名稱:                           | 主領域:    | 全部 🔻           | 子領域:      | 全部       | ۲    |    |
| 已有選課學生的課程,應先辦理停課設定,經行政程序核可,刪除選課 | 學生資料,始創 | [選取刪除課程資料。     |           |          |      |    |

▶ TKE1010\_學期課程處理

| 選取: 全選   | 取消全選 删除数 | 戰     |          |             |           |              |                 |        |              |      |    | 1     |     |
|----------|----------|-------|----------|-------------|-----------|--------------|-----------------|--------|--------------|------|----|-------|-----|
|          |          |       |          |             |           |              |                 | Į      | 山【每頁 47   筆  | ・第1  | 」頁 | 共1頁4( | )筆】 |
| EB5      | 學期 開課系所  | 課號    | 課程名稱     | 授課教師        | 學分        | 上課時間         | 上課地點            | 開調     | <b>魁別</b> 名稱 | 開課年級 | 選別 | 上課時數  | 停課  |
| □ 編 100  | 企業管理學系   | 00014 | 人力資源管理   |             | 2         | 401,402      | 0522            | 日企管二A  |              | 2    | 必修 | 2     | 否   |
| 1061     | 企業管理學系   | 00014 | 人力資源管理   |             | 2         | 406,407      | 0523            | 日企管二 B |              | 2    | 必修 | 2     | 否   |
| 🔲 🏭 1061 | 1 利田敷    | (計)   | 乍業演制     | <b>運程</b> 2 | 经         | , <b>拚</b> 本 | <b>治</b> 纽本     | 山家     |              | 3    | 必修 | 3     | 是   |
|          | ┺╹╵╹╹╶┲  | ᇊᆘᇅ   |          |             | $\propto$ |              | ▞₽₽Ĵ᠉᠘᠘᠃⊡.<br>╡ | 山政     |              |      |    |       |     |
|          | 處埋學則     | 月課    | <u> </u> | 「卜力         | , ;       | <b>粘 選 翁</b> | Ħ               |        |              |      |    |       |     |

9

|                           |                |            |                 |                     |                   |            | 回上一頁 存相             | 當 停課設定 | 可修糸所設定 |
|---------------------------|----------------|------------|-----------------|---------------------|-------------------|------------|---------------------|--------|--------|
| 目前學期: 1052                |                |            | 處理學期: 1061      |                     |                   |            |                     |        |        |
| 評正資料                      |                |            |                 |                     |                   |            |                     |        |        |
| 課程代碼: 00014               |                | 中文課名:人力讀   | 資源管理            | 英文課名: Human         | Resource Manageme | nt 停課      | : 正常                |        |        |
| 開課系所: CA03-企              | 業管理學系日         | 主領域: R-專業和 | ◎目 ▼            | 子領域: RA-正課          | ¥                 | 入學         | 學年度: 104 ▼          | ]      |        |
| 學分*: 2                    |                | 不計入學分: 🗹   |                 | 授課時數 <b>*</b> : 2   |                   | 不計         | 入授課時數: 🗹            | )      |        |
| 鐘黑胡寺數 <mark>*</mark> : 2  |                | 不計鐘點費: 計   | 鐘點 ▼            |                     |                   |            |                     |        |        |
| 學期開課資料                    |                |            |                 |                     |                   |            |                     |        |        |
| 年級*: 2▼                   |                | 組別* 01     |                 | 選別*: A-必修           | Ŧ                 |            | 課別 <mark>*</mark> : | 正課 ▼   |        |
| 開課學期別 <mark>*</mark> : 全學 | 劉年 ▼           | 期中考: 🗹     |                 | 期末考: 🗹              |                   |            | 畢業考:                |        |        |
| 通識課程: 🗆                   | ;              | 電腦實習: 🗌    |                 | 語言實習: 🔲             |                   |            | 點名方式                | : 内點 ▼ |        |
| 選課人數平均分配:                 |                | 正課課號:      | 選               | 正課教師:               |                   |            |                     |        |        |
| , 製組別名稱: 日企               | È管二A           |            |                 |                     |                   |            |                     |        |        |
|                           | 系所: 9999-選填志顧E | 1          | ▼ 年級:1▼ 組別      | 2. 輸入割              | <b>果程及學</b>       | 期開課        | [                   |        |        |
| +#                        | 刪除選取           |            |                 |                     |                   | 7911111    |                     |        |        |
|                           |                | 条所         |                 | 年級                  | 班級                | 圭          | 即抵級                 | 遺      | 影      |
|                           | □ CA03-企業管理學   | 系日         |                 | 2                   | A                 | 是<br>      |                     | A-必修   |        |
|                           | 老師編號:          | 選 主課教師:    | □ 主課教師 合授       | 時數:                 | 暫存                |            |                     |        |        |
| 将課約価★:                    | 刪除選取           |            |                 |                     |                   |            |                     |        |        |
| 176044700                 | 2              | 師編號        | 老師姓名            |                     | 主課教師              |            |                     | 合授時數   |        |
|                           | AU AU          |            | 鄭               | 是                   |                   |            | 2                   |        |        |
| 選修人數: 🛛 👘                 |                | 人數上限*: 80  |                 | 人數下限: 0             |                   |            |                     |        |        |
| 檢查人數上限: ☑<br>(當選課人數到達上    | 是<br>-限後無法再加選) |            |                 | 檢查人數下限:<br>(當選課人數未) | ☑ 是<br>達下限時,無法退選  | Ę)         |                     |        |        |
| 是否為遠距教學課程                 | : ■是           |            |                 | <u> </u>            |                   |            |                     |        |        |
| 全程英語授課: 🔲                 |                |            |                 |                     |                   |            |                     |        |        |
| ተተላ አተቶ                   |                |            | 777 더조.71/기     | L                   | 3.輸入<br>遠距教       | 人數上<br>學課程 | 限/人數<br><u>!</u>    | (下限/   | 是否     |
| 均土約                       | 設正種類           | / 按課教師     | <b>計</b> 見 > 貝訊 | 月                   |                   |            |                     |        |        |

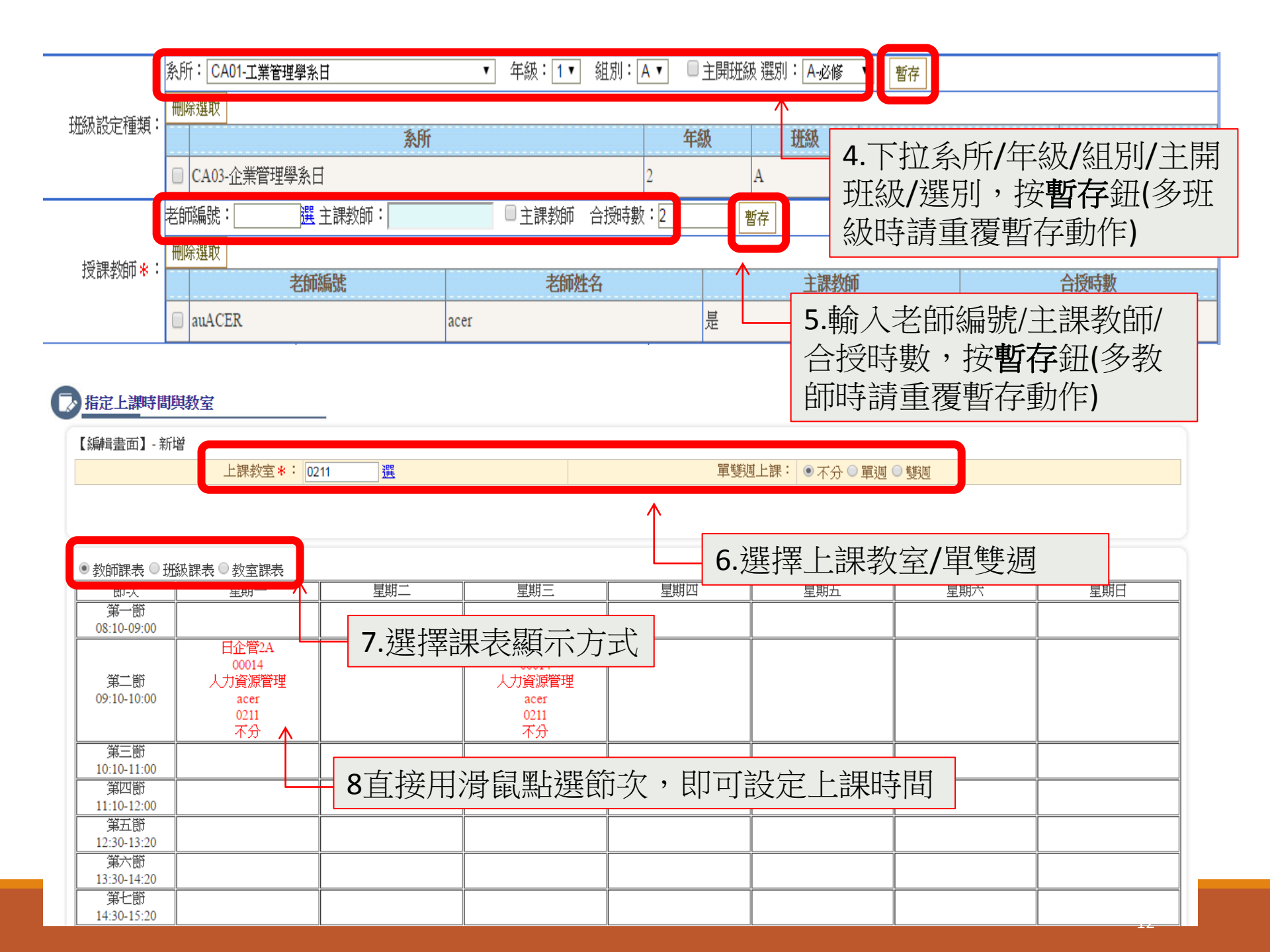

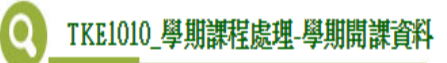

|                      |               |                      | 回上一頁              | 存檔 亭謀設定 可修系所設定 |
|----------------------|---------------|----------------------|-------------------|----------------|
| 目前學期: 1052           | 處理學期: 1061    |                      |                   | $\wedge$       |
| 課程資料                 |               |                      |                   |                |
| 課程代碼: 00014          | 中文課名:人力資源管理   | 英文課名: Human Resource | 9. 按 <b>存檔</b> 鈕將 | 開課資料存入         |
| 開課条所: CA03-企業管理學系日 ▼ | 主領域: R-專業科目 ▼ | 子領域: RA-正課 ▼         | 入學學年度: [          | 104 🔻          |
| 學分*: 2               | 不計入學分: 🖉      | 授課時數 <b>*</b> : 2    | 不計入授課時數           | ģ:             |
| 鐘黑胡寺數*: 2            | 不計鐘點費: 計鐘點 ▼  |                      |                   |                |

設定可修系所

|        |                            | 產生選     | 選課代碼 匯出全部開課資料  | 料 匯出会 | 全部開課時間地調 | 點 整批作業 新増 汐 | <b>静</b> 查詢 |
|--------|----------------------------|---------|----------------|-------|----------|-------------|-------------|
| 目前學期:  | 1052                       |         |                |       |          |             |             |
| 處理學期:  | 1061 •                     | 系所:     | CA03-企業管理學系日   | '     | 停課:      | 全部 ▼        |             |
| 年級:    | 全部 ▼                       | 開課組別:   |                |       | 教師名稱:    |             |             |
| 課程名稱:  |                            | 主領域:    | 全部             |       | 子領域:     | 全部          | ۲           |
| 已有選課學生 | 的課程,應先辦理停課設定,經行政程序核可,刪除選課學 | 學生資料,始創 | l選取刪除課程資料。<br> |       |          |             |             |

#### ▶ TKE1010\_學期課程處理

| 3 | 罬取 | t: [ | 全選          | <u>۱</u>   | 消全選 删除選 | 取     |        |      |    |             |      |              |      |    |       |     |
|---|----|------|-------------|------------|---------|-------|--------|------|----|-------------|------|--------------|------|----|-------|-----|
|   |    |      |             |            |         |       |        |      |    |             |      | [1] 【每頁 47 筆 | ・第1  | 頁  | 共1頁40 | )筆】 |
|   |    |      | 884<br>174) | <b>特学期</b> | 開課系所    | 課號    | 課程名稱   | 授課教師 | 學分 | 上課時間        | 上課地點 | 開課組別名稱       | 開課年級 | 選別 | 上課時數  | 停課  |
|   |    | 纑    | 100         |            | 企業管理學系  | 00014 | 人力資源管理 |      | 2  | 401,402     | 0522 | 日企管二A        | 2    | 必修 | 2     | 否   |
|   |    | 緼    | 106         | 1          | 企業管理學系  | 00014 | 人力資源管理 |      | 2  | 406,407     | 0523 | 日企管二 B       | 2    | 必修 | 2     | 否   |
|   |    | 纑    | 106         | 1          | 1 图比跟   | 炬     | 產與作業管理 |      | 3  | 106,107,108 | 0522 | 日企管三A        | 3    | 必修 | 3     | 是   |
|   |    |      |             |            | エ・新江    |       |        |      |    |             |      |              |      |    |       |     |

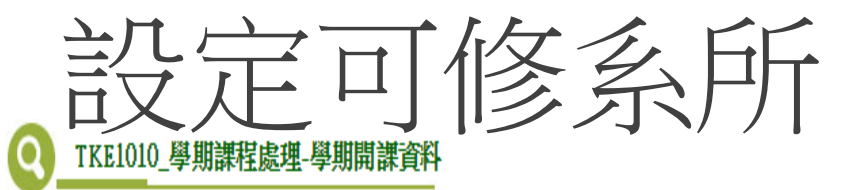

|                                                                                                    |               |                                | 回上一頁 存檔 停課設定 可修系所設定 |  |  |  |  |
|----------------------------------------------------------------------------------------------------|---------------|--------------------------------|---------------------|--|--|--|--|
| 目前學期: 1052                                                                                                    | 處理學期: 1061    |                                |                     |  |  |  |  |
| 課程資料                                                                                                    |               |                                |                     |  |  |  |  |
| 課程代碼: 00014                                                                                                    | 中文課名:人力資源管理   | 英文課名:Human Resource Management | 2. 按可修系所設定鈕         |  |  |  |  |
| 開課条所: CA03-企業管理學系日 ▼                                                                                                    | 主領域: R-專業科目 ▼ | 子領域: RA-正課 ▼                   | 人學學年度: 104▼         |  |  |  |  |
| 學分*:2                                                                                                    | 不計入學分: 🗹      | 授課時數 <mark>*</mark> : 2        | 不計入授課時數: 🗹          |  |  |  |  |
| 鐘點時數 <mark>*</mark> : 2                                                                                                    | 不計鐘點費: 計鐘點 ▼  |                                |                     |  |  |  |  |
| ▶ TKE1013_可修条所設定       3. 選擇⊙可修學制⊙可修學院⊙可修系         「協輔書畫面】- 編輯       「厨 つ修組別 ⊙可修班級         「公田 一 一 一 一 一 修 里 一 一 一 修 里 一 一 一 修 里 一 一 一 修 里 一 一 一 作 一 一 作 一 一 修 里 一 一 一 作 修 里 一 一 一 作 修 里 一 一 一 作 修 里 一 一 一 作 修 里 制 ● 可修 學 院 ● 可修 系 所 ● 可修 組 別 ● 可修 班 級 |               |                                |                     |  |  |  |  |
| <ul> <li>系所: [CA09-資訊管理學系進學 ▼]</li> <li>是否可修: ●以下可修 ●以下不可修</li> <li>●以下可修 ●以下不可修</li> <li>●以下可修 ●以下不可修</li> <li>● 5. 按暫存鈕(多筆請重覆步驟4.5動作)</li> </ul>                                                                                                    |               |                                |                     |  |  |  |  |
| □ CA03-企業管理學系日                                                                                                    |               | <u>ال</u>                      |                     |  |  |  |  |
|                                                                                                    |               | 5. 按                           | 存檔鈕                 |  |  |  |  |

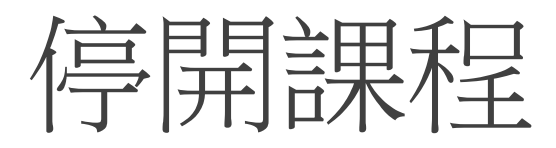

# 2 查詢畫面

|                                                 | <b>產生選謀代碼</b> 匯出全部開課資料   匯出全部開課時間地點   整批作業   新增   清除   查詢 |       |                |       |      |  |  |  |
|-------------------------------------------------|-----------------------------------------------------------|-------|----------------|-------|------|--|--|--|
| 目前學期:                                           | 1052                                                      |       |                |       |      |  |  |  |
| 處理學期:                                           | 1061 •                                                    | 系所:   | CA03-企業管理學系日 ▼ | 停課:   | 全部 ▼ |  |  |  |
| 年級:                                             | 全部 ▼                                                      | 開課組別: |                | 教師名稱: |      |  |  |  |
| 課程名稱:                                           |                                                           | 主領域:  | ▼ 裕全           | 子領域:  | 全部   |  |  |  |
| 已有選課學生的課程,應先辦理停課設定,經行政程序核可,刪除選課學生資料,始能選取刪除課程資料。 |                                                           |       |                |       |      |  |  |  |

### ➡ TKE1010\_學期課程處理

| 3 | 選取 | t: | 全遇          | 選 <b>取</b> | 消全選 刪除選 | 取     |        |      |    |             |      |              |      |    |       |     |
|---|----|----|-------------|------------|---------|-------|--------|------|----|-------------|------|--------------|------|----|-------|-----|
|   |    |    |             |            |         |       |        |      |    |             |      | [1] 【每頁 47 筆 | ・第1  | 頁  | 共1頁40 | 〕筆】 |
|   |    |    | 882<br>174) | <b>果學期</b> | 開課系所    | 課號    | 課程名稱   | 授課教師 | 學分 | 上課時間        | 上課地點 | 開課組別名稱       | 開課年級 | 選別 | 上課時數  | 停課  |
|   |    | 纑  | 100         |            | 企業管理學系  | 00014 | 人力資源管理 |      | 2  | 401,402     | 0522 | 日企管二A        | 2    | 必修 | 2     | 否   |
|   |    | 緼  | 106         | 1          | 企業管理學系  | 00014 | 人力資源管理 |      | 2  | 406,407     | 0523 | 日企管二 B       | 2    | 必修 | 2     | 否   |
|   |    | 纑  | 106         | 1          | 1 图上建   | 炬     | 產與作業管理 |      | 3  | 106,107,108 | 0522 | 日企管三A        | 3    | 必修 | 3     | 是   |
|   |    |    |             |            | 1. 新生   |       |        |      |    |             |      |              |      |    |       |     |

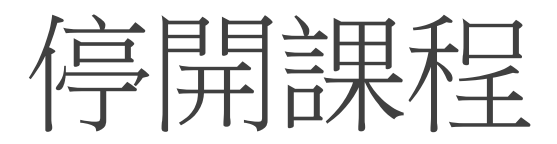

#### TKE1010\_學期課程處理-學期開課資料

0

|                      |               |                                 | 回上一頁 存補 停課設定 可修系所設定 |
|----------------------|---------------|---------------------------------|---------------------|
| 目前學期: 1052           | 處理學期: 1061    |                                 |                     |
| 課程資料                 |               |                                 |                     |
| 課程代碼: 00014          | 中文課名:人力資源管理   | 英文課名: Human Resource Management | 2. 按停課設定鈕           |
| 開課条所: CA03-企業管理學系日 ▼ | 主領域: R-專業科目 ▼ | 子領域: RA-正課 ▼                    | 入學學年度: 104▼         |
| 學分*: 2               | 不計入學分: 🗹      | 授課時數*: 2                        | 不計入授課時數: 🗹          |
| 鐘點時數*: 2             | 不計鐘點費: 計鐘點 ▼  |                                 |                     |

### **TKE1012\_停課設定**

|           |                   |            | <b>關閉</b> 清除 取消停課 | 確定停課           |
|-----------|-------------------|------------|-------------------|----------------|
| 處理學期:1061 | 課程代碼:企業管理學系       | 課程代碼:00014 | 中文課名:人力資源管理       | <u>※日万明:01</u> |
| 本學期開課日期   | ~停課日期 <b>*</b> :┃ | ■至         |                   |                |
| 備註:       |                   |            |                   |                |
|           |                   |            | 3. 輸入本學期開課日       | 日期~停課日期,       |
|           |                   |            | 按 <b>確定停課</b> 鈕   |                |

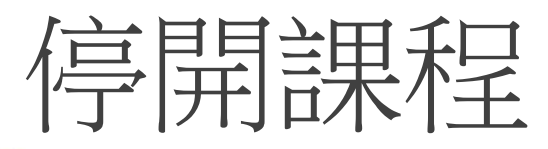

企業管理學系 00014 人力資源管理

企業管理學系 00666 生產與作業管理

## Q 查詢畫面

🔲 緟 1061

🔲 編 1061

| 目前學期: 1052                       |                                         |  |  |  |  |  |  |  |
|----------------------------------|-----------------------------------------|--|--|--|--|--|--|--|
| 處理學期: 1061 ▼                     | 系所: CA03-企業管理學系日 ▼ 停課: 全部 ▼             |  |  |  |  |  |  |  |
| 年級: 全部▼                          | 開課組別: 教師名稱: 个                           |  |  |  |  |  |  |  |
| 課程名稱:                            | 主領域: <u>全部</u> 子領域: 全部 	 ▼              |  |  |  |  |  |  |  |
| 已有選課學生的課程,應先辦理停課設定,經行政程序核可,刪除選課學 | 5. 也可以在查詢條件下拉選擇停開按 <b>查詢</b> 鈕,         |  |  |  |  |  |  |  |
| TKE1010_學期課程處理                   | 查出停開課程                                  |  |  |  |  |  |  |  |
| 選取: 全選 取消全選 删除選取                 |                                         |  |  |  |  |  |  |  |
| 開課學期 開課系所 課號 課程名稱 授課教師 學分        | → ▲ ▲ ▲ ↓ ↓ ↓ ↓ ↓ ↓ ↓ ↓ ↓ ↓ ↓ ↓ ↓ ↓ ↓ ↓ |  |  |  |  |  |  |  |
| □ 編 1061 企業管理學系 00014 人力資源管理 2   | 401,402 0522 日企管二A 2 必修 2 否             |  |  |  |  |  |  |  |

406,407

106,107,108 0522

2

3

0523

4. 停開後可在第1頁查詢結果查到 停課=是

日企管二 B

日企管三A

否

是

必修 2

必修 3

2

3